# **ISTRUZIONI PORTALE SMART SALES**

Collegarsi al sito www.venfri.it\_e sulla barra in alto a destra cliccare sull'immagine V-SHOP

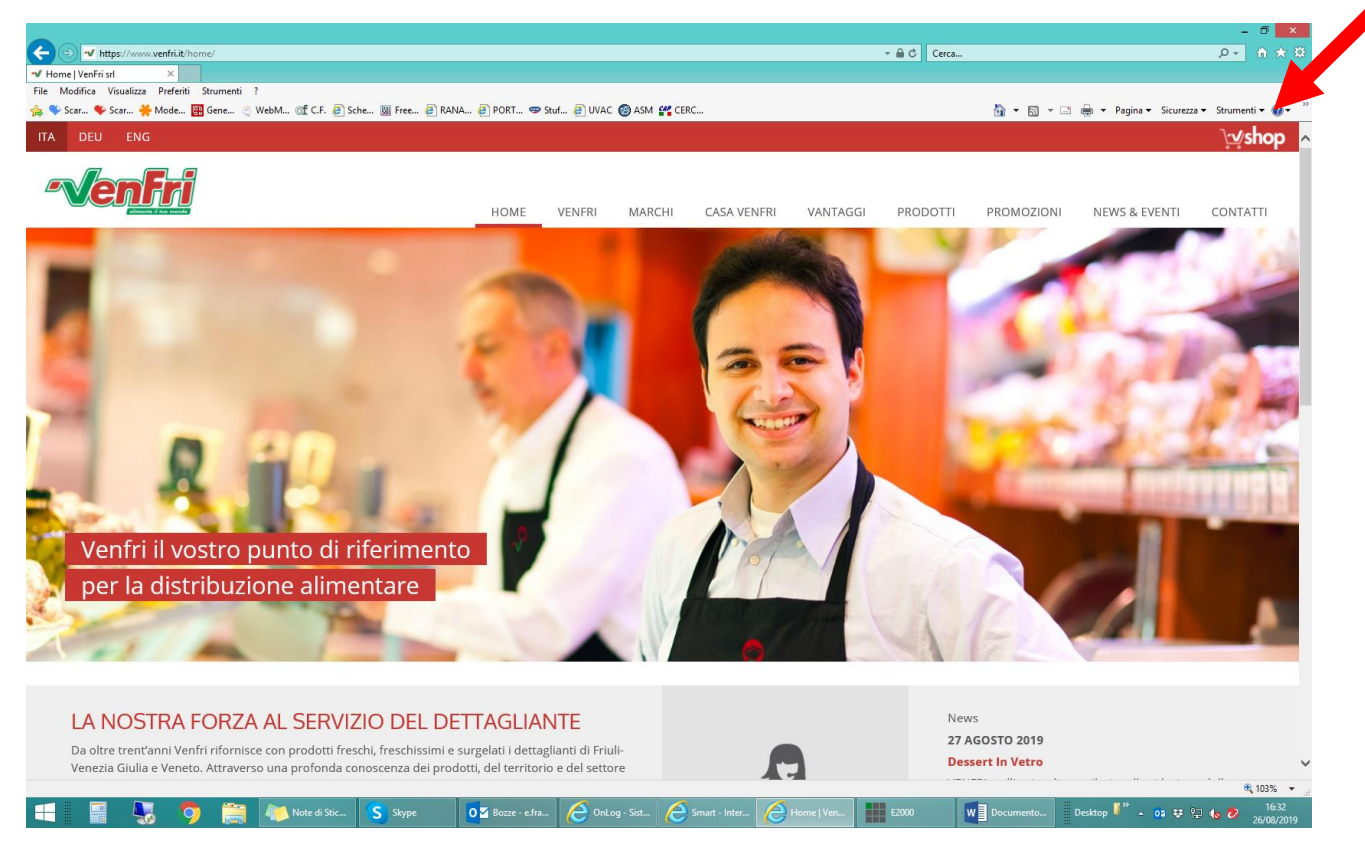

Si aprirà la seguente schermata, dove si dovranno inserire UTENTE E PASSWORD per accedere:

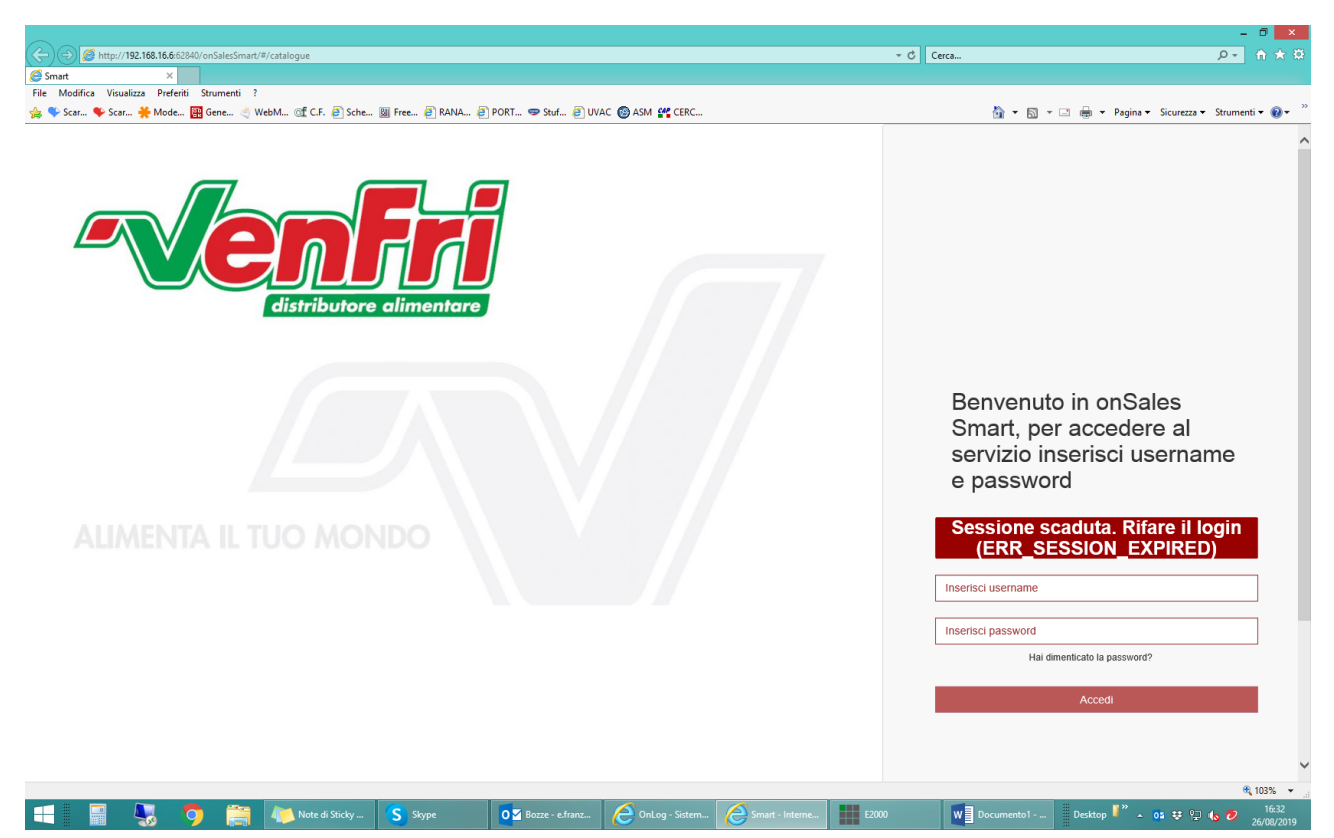

Si aprirà il portale SMARTSALES e per visualizzare le referenze di proprio interesse procedere in questo modo:

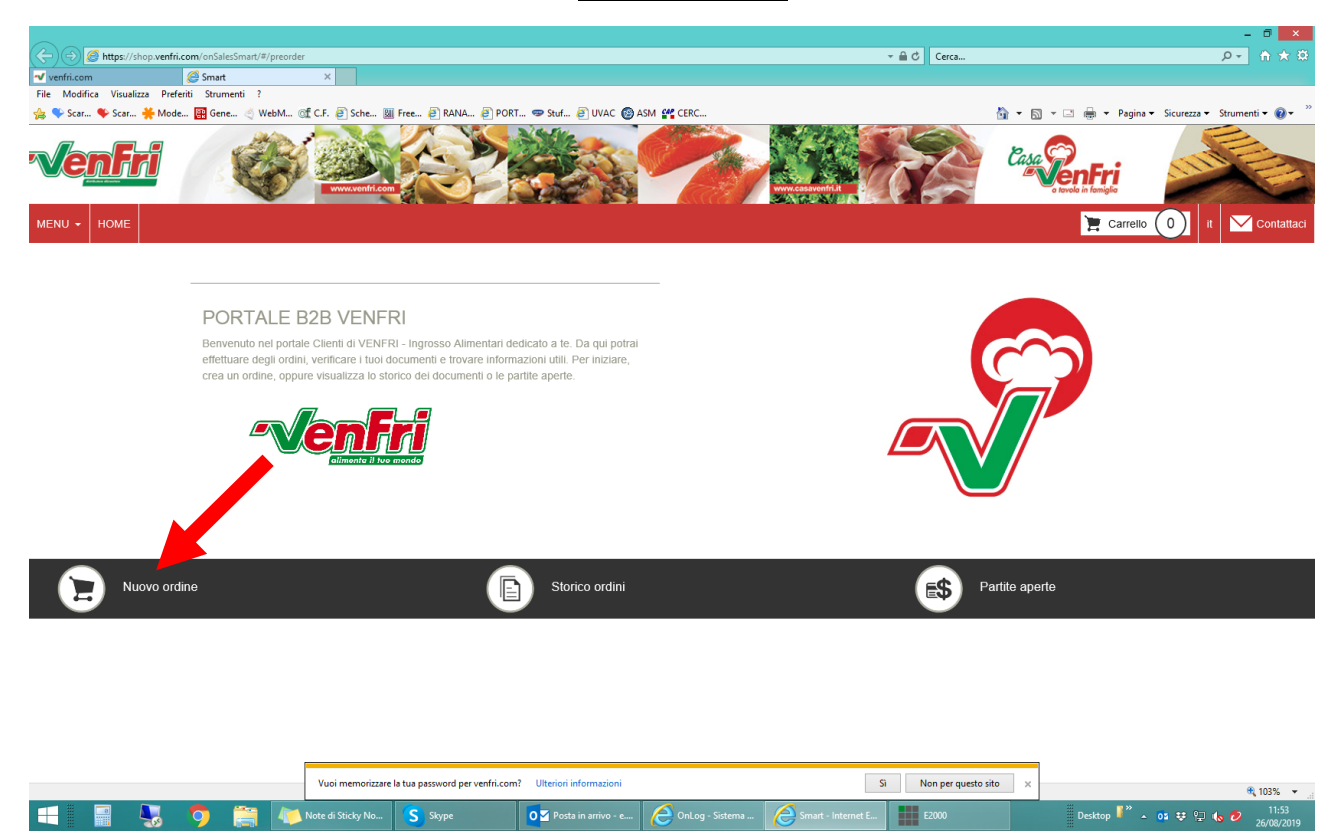

1) CLICCARE IN BASSO A SINISTRA SU NUOVO ORDINE

# 2) SULLA SCHERMATA CHE SI APRE, SELEZIONARE LA DATA DI CONSEGNA E CLICCARE SU SI

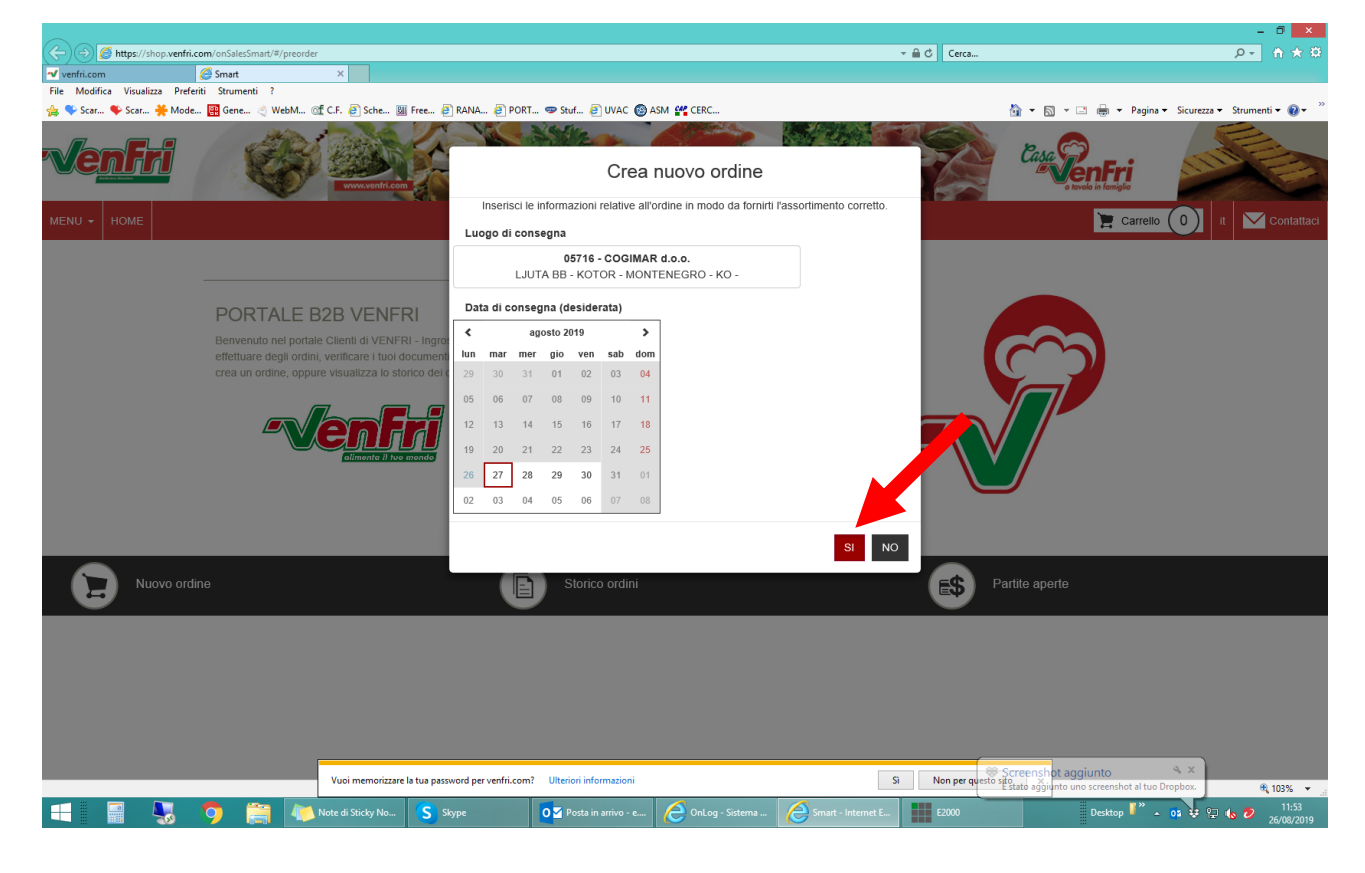

### 3) PROSEGUIRE CLICCANDO IN ALTO A SINISTRA SU TUTTI

#### 4) CLICCARE SUL FILTRO PER FILTRARE LE CATEGORIE SPECIFICHE

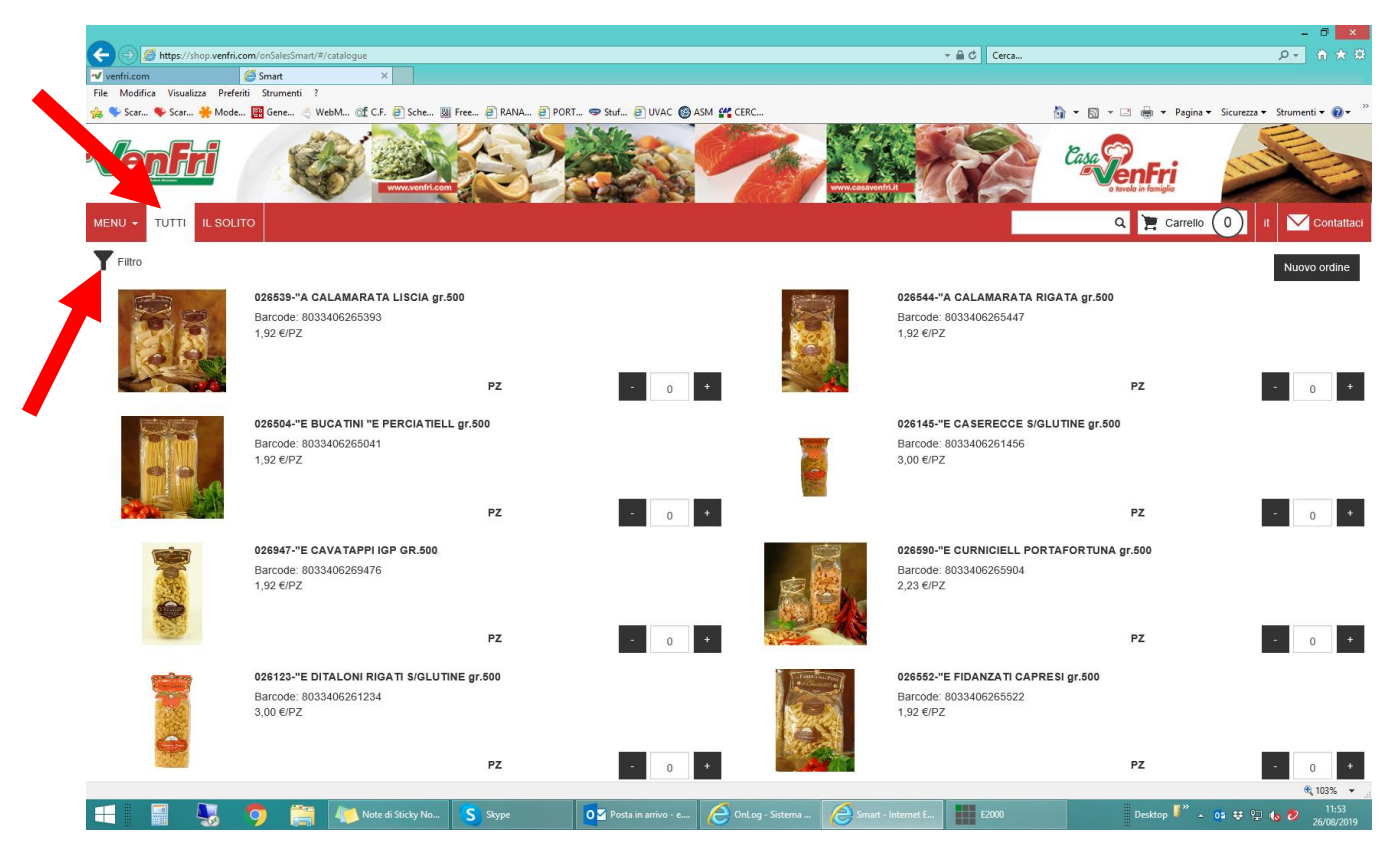

E si apre la seguente schermata, dove si può scegliere le Categorie prodotto e visualizzare solo le referenze di proprio interesse.

|                                 |                                           |                                            |                                                                  |                                                                                                    |                                |                                    |                                     |                                      | - 0 ×                            |
|---------------------------------|-------------------------------------------|--------------------------------------------|------------------------------------------------------------------|----------------------------------------------------------------------------------------------------|--------------------------------|------------------------------------|-------------------------------------|--------------------------------------|----------------------------------|
|                                 | com/onSalesSmart/#                        | /catalogue                                 |                                                                  |                                                                                                    |                                |                                    | - 🔒 🖒 Cerca                         |                                      | £¢ ★ 6                           |
| ✓ venfri.com                    | 🥌 Smart                                   | ×                                          |                                                                  |                                                                                                    |                                |                                    |                                     |                                      |                                  |
| File Modifica Visualizza Prefer | riti Strumenti ?                          | _                                          | _                                                                |                                                                                                    |                                |                                    |                                     | _                                    | - "                              |
| 👍 🗣 Scar 퇒 Scar 🎽 Mode.         | 🔡 Gene 🍳 W                                | 'ebM 🎯 C.F. 🧉 Sche 📓                       | Free 🧧 RANA                                                      | 🙋 PORT 😎 Stuf 🦉 UVAC 🔞 A                                                                                   | ISM 🏰 CERC                     |                                    | 6                                   | 🛉 🕶 🔄 🖶 🕶 Pagin                      | a 🔻 Sicurezza 👻 Strumenti 👻 🔞 👻  |
| <b>Venfri</b>                   |                                           |                                            |                                                                  | Categorie ed attributi dei prodotto                                                                        |                                |                                    |                                     | Casa Sen Fri<br>e tovola in famiglio |                                  |
| MENU - TUTTI IL SOLI            |                                           |                                            |                                                                  | Seleziona delle categorie e spunt                                                                          | a degli attributi per filtrare | e l'elenco degli articoli          |                                     | Q 📜 Carrell                          | 0 it Contattaci                  |
| Filtro                          |                                           |                                            |                                                                  | Categorie                                                                                                  | Att                            | ributi prodotto                    |                                     |                                      | Nuovo ordine                     |
|                                 | 026539-"A C                               |                                            | no Prim                                                          | o livello                                                                                                  |                                |                                    |                                     | TA ar 500                            |                                  |
|                                 | Barcode: 803                              | 3406265393                                 | Sele                                                             | ziona categoria                                                                                            |                                | Rese                               | at 3406265447                       | . IA gl.000                          |                                  |
|                                 | 1,92 €/PZ                                 | HUU200000                                  | Ness<br>LATT<br>FOR<br>SALU<br>PAS<br>GAS                        | In gruppo<br>FICINI<br>MAGGI<br>JMI<br>TA E RISO<br>TRONOMIA                                               |                                | SI NO                              |                                     | PZ                                   | - 0 •                            |
| Control control                 | 000504 "E DI                              |                                            | CAR<br>PESI                                                      | NE<br>CE                                                                                                   |                                | 000145 "                           |                                     |                                      |                                  |
|                                 | Barcode: 803:<br>1,92 €/PZ                | 3406265041                                 | PAN<br>PAN<br>PAN<br>VEG<br>BEV/<br>CON<br>P: VEG<br>RICC<br>SUP | CK<br>IFICATI<br>TICCERIA E DOLCIUMI<br>ETALI<br>ANDE<br>DIMENTI<br>ETARIANI / VEGAN<br>PRRENZE<br>GEL ATL |                                | Barcode:<br>3,00 €/P2              | 8033406261456<br>:                  | PZ                                   | - 0 +                            |
|                                 | 026947-"E C/                              | VATAPPI IGP GR.500                         | OPP                                                              | ORTUNITA' DI ACQUISTO                                                                                      |                                | 026590-"                           | E CURNICIELL PORTA                  | FORTUNA gr.500                       |                                  |
|                                 | Barcode: 803<br>1,92 €/PZ                 | 3406269476                                 | ATT                                                              | REZZATTURE                                                                                                 | R                              | Barcode:<br>2,23 €/PZ              | 8033406265904                       |                                      |                                  |
| 1929                            |                                           |                                            | PZ                                                               | - 0                                                                                                    | +                              |                                    |                                     | PZ                                   | - 0 +                            |
| Ż                               | 026123-"E DI<br>Barcode: 803<br>3,00 €/PZ | <b>TALONI RIGATI S/GLUTI</b><br>3406261234 | NE gr.500                                                        |                                                                                                    |                                | 026552-**<br>Barcode:<br>1,92 €/PZ | E FIDANZATI CAPRES<br>8033406265522 | I gr.500                             |                                  |
| 1000000                         |                                           |                                            | PZ                                                               | - 0                                                                                                    | +                              |                                    |                                     | PZ                                   | - 0 +                            |
|                                 | -                                         |                                            |                                                                  |                                                                                                    |                                |                                    |                                     |                                      | 🔍 103% 🔻 🖽                       |
|                                 | 🦻 📋                                       | Note di Sticky No                          | Skype                                                            | O Z Posta in arrivo - e                                                                                    | OnLog - Sistema                | Smart - Internet E                 | E2000                               | Desktop                              | • 03 😻 💬 ሌ 🤣 11:54<br>26/08/2019 |

# 5) SUL SINGOLO ARTICOLO CLICCARE SUL + PER INSERIRE LA QUANTITA' DA ORDINARE

| A S Mtr.//192 168 16 6:62840/onSalecSmart/#/cata   | logue                                                                                                    | - C. Cerra                                                                                                    |                                                      |
|----------------------------------------------------|----------------------------------------------------------------------------------------------------|----------------------------------------------------------------------------------------------------|------------------------------------------------------|
|                                                    |                                                                                                    |                                                                                                    |                                                      |
| File Modifica Visualizza Preferiti Strumenti ?     |                                                                                                    |                                                                                                    |                                                      |
| 👍 🗣 Scar 🌳 Scar 🌞 Mode 🕅 Gene 🍝 WebM               | . 🞯 C.F. 🧟 Sche 🏾 Free 🤗 RANA 🥔 PORT 😎 Stuf 🖉 UVAC (                                                                                                    | 🕲 ASM 🔐 CERC                                                                                                    | 🏠 🕶 🔝 🚽 🖃 🖛 👻 Pagina 🕶 Sicurezza 🕶 Strumenti 🕶 🔞 🖛 🦈 |
| venfri 🍪                                           | Carlos Carlos Ca | Contraction of the second second seco |                                                      |
| MENU - TUTTI IL SOLITO                             |                                                                                                    |                                                                                                    | Q 📜 Carrello 1 it 🔽 Contattac                        |
| Filtro Tutti > GASTRONOMIA                         |                                                                                                    |                                                                                                    | Nuovo ordine                                         |
| 320236-GAMBERI<br>Barcode: 9800808;<br>14,58 €/KG  | IN SALSA ROSA kg 2 Su<br>9905270 prenolazione                                                                                                    | 952610-INSALATA CAPRICO<br>Barcode: 8008645006915<br>3.84 €/PZ                                                                                                    | IOSA KG 1                                            |
|                                                    | Unità (2 KG) - 1                                                                                                    |                                                                                                    | PZ - 0 +                                             |
| 320363-5AL SA AI<br>Barcode: 80080820<br>6,06 €/PZ | FUNGHIKG 1 Su<br>prenotazione                                                                                                    | <b>320376-SALSA AL SAPORE</b><br>Barcode: 8008082003768<br>6,35 €/KG                                                                                                    | DI GRANCHIO kg1 Su<br>prenotazione                   |
|                                                    | PZ - 0                                                                                                    | *                                                                                                    | KG - 0 +                                             |
| 320360-SALSA A3<br>Barcode: 80080820<br>5,23 €/PZ  | SPARAGIE UOVA KG 1 Su<br>prenotazione                                                                                                    | 320351-SALSA GAMBERI KC<br>Barcode: 8008082003515<br>7,58 €/PZ                                                                                                    | 3 1 Su<br>prenotazione                               |
|                                                    | PZ - 0                                                                                                    | •                                                                                                    | PZ - 0 +                                             |
| 320359-SALSA PI<br>Barcode: 80080820<br>5,23 €/PZ  | CCANTE KG 1 Su<br>D03591 prenolazione                                                                                                    | 320381-SALSA RADICCHIO I<br>Barcode: 8008082003812<br>5,23 €/PZ                                                                                                    | KG 1 Su<br>prenotazione                              |
|                                                    | PZ - 0                                                                                                    | +                                                                                                    | PZ - 0 +                                             |
|                                                    |                                                                                                    |                                                                                                    | ₩, 103% ▼                                            |
| 🕂 📕 🍢 🦻 🚔 🏴                                        | Note di Sti S Skype O Bozze - e.fr ISTRUZIO                                                                                                    | COnLog - Si C Smart - Int ISTRUZIO E2000                                                                                                    | Desktop 📴 Useri 🔺 01 👯 💬 🎼 🙋 08.35<br>19/11/2019     |

Terminato l'ordine entrare nel Carrello, in alto a destra e si aprirà la seguente schermata

# 6) PER CONFERMARE L'ORDINE CLICCARE SU AVANTI

|                          |                                                                                                    |                                | - 0 ×                                        |
|--------------------------|----------------------------------------------------------------------------------------------------|--------------------------------|----------------------------------------------|
| Attp://192.              | 68.16.6:62840/onSalesSmart/#/cart                                                                    | - ♂ Cerca                      | <u>ب</u> + A ★ B                             |
| 🥔 Smart                  | ×                                                                                                    |                                |                                              |
| File Modifica Visualizza | Preferiti Strumenti ?                                                                                |                                |                                              |
| 👍 🔖 Scar 🍫 Scar 🍦        | 🗧 Mode 🔡 Gene 🔄 WebM 🎯 C.F. 🥭 Sche 💹 Free 🗿 RANA 🥭 PORT 😎 Stuf 🥭 UVAC 🕲 ASM 📽                        | CERC 🖄 🕶 🛽                     | 🗊 👻 🖃 👻 Pagina 🕶 Sicurezza 🕶 Strumenti 🕶 🔞 🕶 |
| Venfr                    |                                                                                                    | Carlos Car                     |                                              |
|                          | L SOLITO                                                                                             |                                | Q 📜 Carrello 3 It 🔽 Contattaci               |
| Carrello <b>(Sc</b> a    | ide tra 11:43:59)                                                                                    | Annulla ordine 🏛               | Avanti 🕥                                     |
| Totale ordine € 1        | 39,22 (al netto di IVA)                                                                              |                                |                                              |
| L'importo totale dell'o  | dine potrebbe subire leggeri cambiamenti nei caso fossero stati ordinati prodotti con peso variabile |                                |                                              |
|                          | 320236-GAMBERI IN SALSA ROSA kg 2<br>29,16 €/Unità                                                   | 116,64 € Cancella Unità (2 KG) | - 4 +                                        |
|                          | 320360-SALSA ASPARAGI E UOVA KG 1<br>5,23 €/PZ                                                       | 10,46 € Cancella <b>PZ</b>     | - 2 +                                        |
|                          | 320363-SALSA AI FUNGHI KG 1<br>6,06 €/PZ                                                             | 12,12 € Cancella <b>PZ</b>     | - 2 +                                        |
|                          |                                                                                                    |                                |                                              |

|   |   |   |               |       |             |          |            |             |            |       |                 |             | 🔍 103% 🛛 👻          |
|---|---|---|---------------|-------|-------------|----------|------------|-------------|------------|-------|-----------------|-------------|---------------------|
| - | - | 9 | 🚺 Note di Sti | Skype | o destuario | ISTRUZIO | OnLog - Si | Smart - Int | w istruzio | E2000 | Desktop 🥻 User1 | × 🚥 🕫 💬 🌜 🕏 | 08:50<br>19/11/2019 |

## Si aprirà la seguente schermata

## 7) CLICCARE SU CHIUDI ORDINE PER INVIARE

|                                                                                                    |           |                          | - 0 ×                       |
|----------------------------------------------------------------------------------------------------|-----------|--------------------------|-----------------------------|
| C () () () () () () () () () () () () ()                                                           | - ♂ Cerca |                          | ¢ ★ ∯ ح.                    |
| Smart ×                                                                                            |           |                          |                             |
| File Modifica Visualizza Preferiti Strumenti ?                                                     |           |                          |                             |
| 쓿 🎔 Scar 🏘 Scar 🌞 Mode 🔡 Gene 🔄 WebM 🞯 C.F. 🗿 Sche 🕘 Free 🗿 RANA 🗿 PORT 😎 Stuf 🗿 UVAC 🚳 ASM 🕰 CERC | č.        | 🋉 🕶 🔝 📼 🖶 🖛 Pagina 🕶     | Sicurezza 🕶 Strumenti 🕶 🔞 🕶 |
| venfri 🖉 🔐 😥 🔅 🖉 🔐                                                                                 |           | Casa Verela in formigilo |                             |
| MENU + TUTTI IL SOLITO                                                                             |           | Carrello                 | 3 it Contattaci             |
| Chiusura                                                                                           | () Indiet | ro                       | Chiudi ordine               |
| Consegna presso:<br>FRIULGEL di Miculan Michele<br>VIA DI NATALE 14 - SEDEGLIANO - UD -            |           |                          |                             |
| Consegna richiesta per il:                                                                         |           |                          |                             |
| 20/11/2019                                                                                         |           |                          |                             |
| Nota                                                                                               |           |                          |                             |
| Inserisci testo                                                                                    |           |                          |                             |
|                                                                                                    |           |                          |                             |

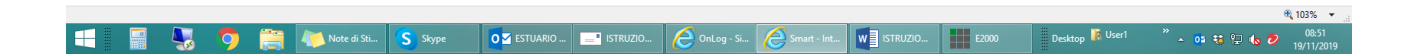